## HOW TO: CONFIGURE APPLE MAIL ON MAC FOR JU ACCOUNT

Open up the Apple Mail application.

This can be found usually in your bottom dock or by using the magnifying glass in the top right to search for it.

Once open, go to "Mail" in the top left, and select "Accounts"

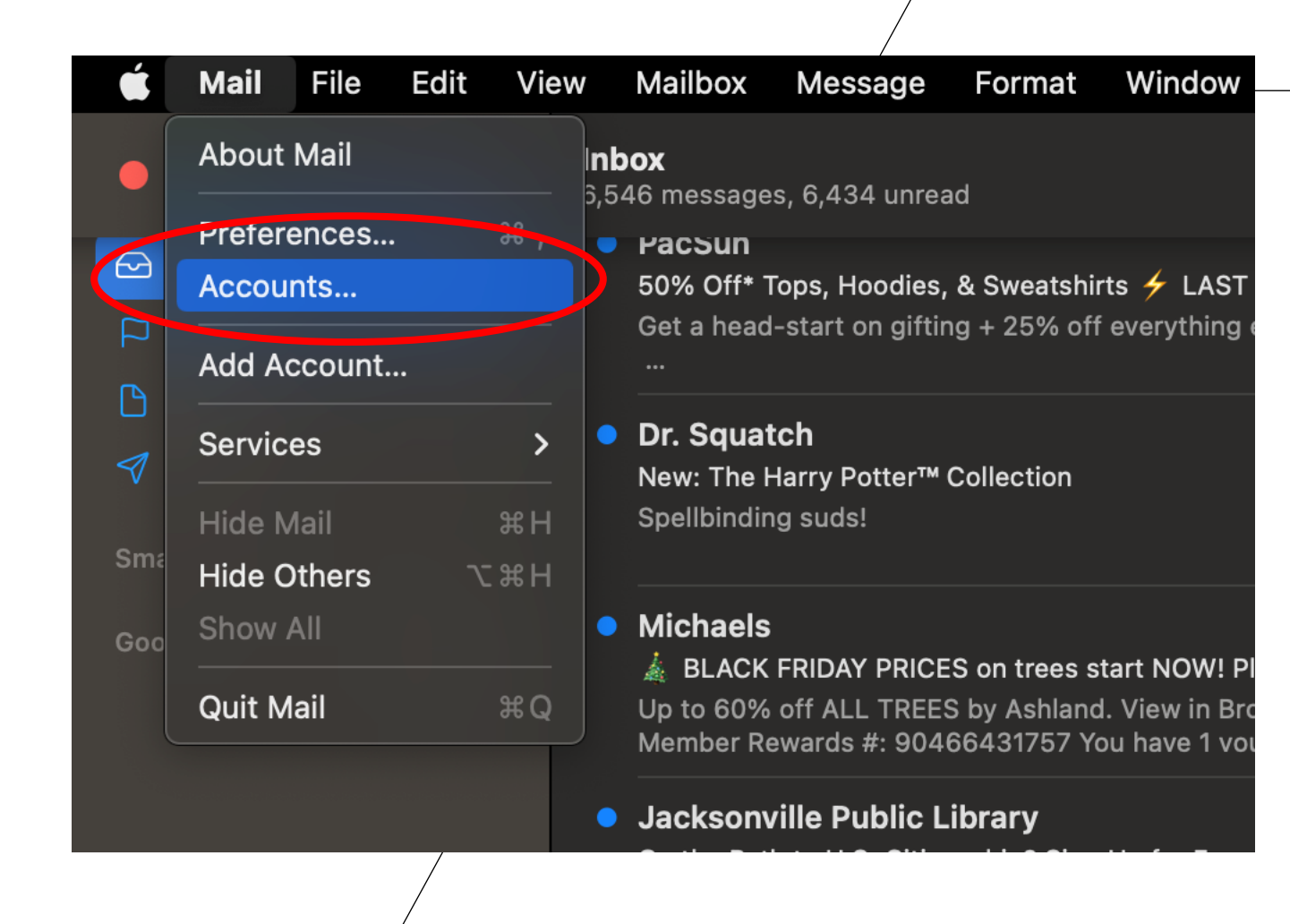

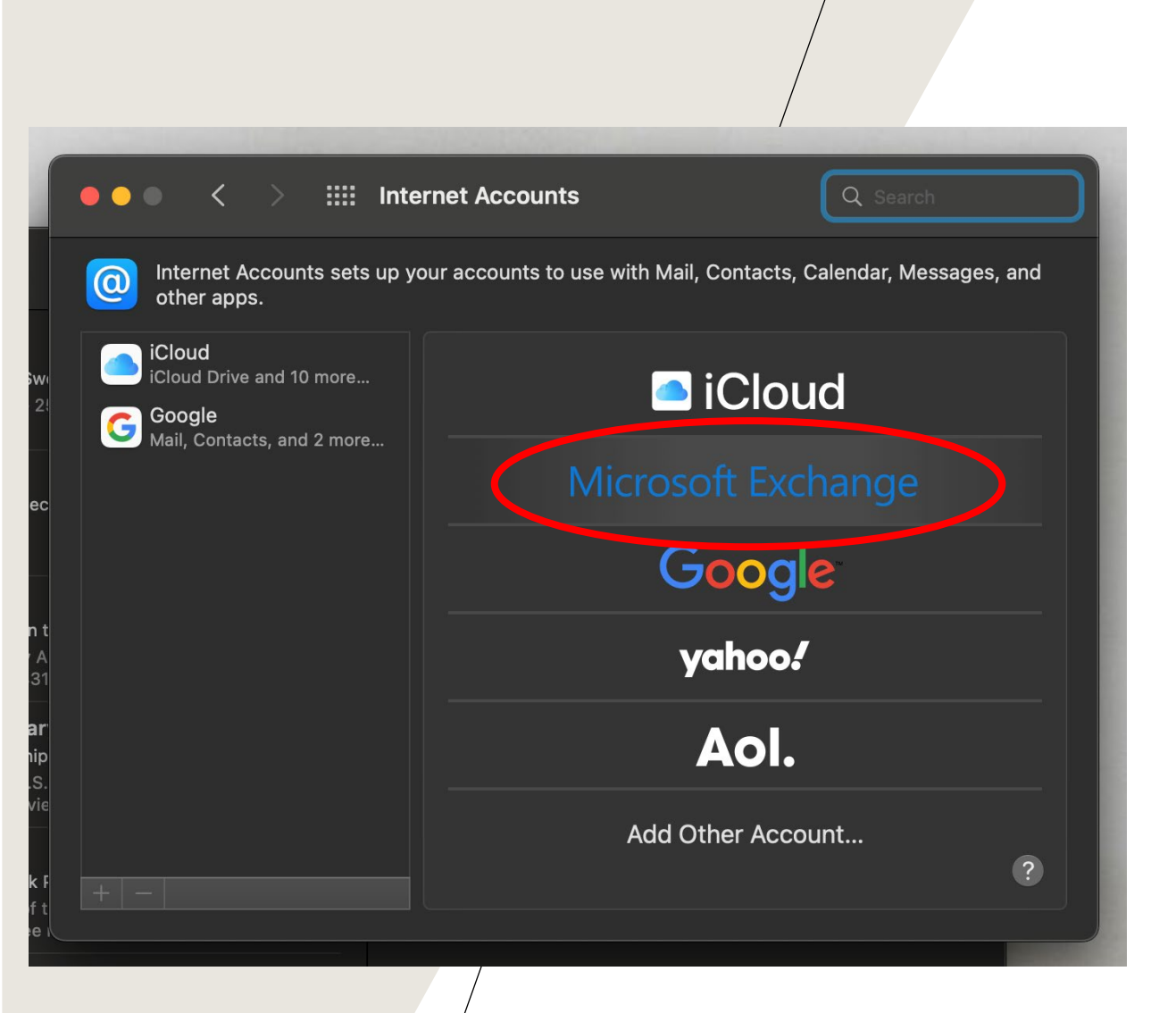

After selecting "accounts", this screen will prompt. Select "Microsoft Exchange"

Proceeding will be this screen where it will ask you to input your name and the email you will be connecting to the mail app.

Once filled out, press "sign in"

After signing in, it will them prompt for two option, select "sign in"

| ••• <                                                                                                    | > Internet Ad                                                                                                    | ccounts                                                                                                    | Q. Search                                                           |
|----------------------------------------------------------------------------------------------------|----------------------------------------------------------------------------------------------------|----------------------------------------------------------------------------------------------------|---------------------------------------------------------------------|
| Internet Ac other apps                                                                                                    | counts sets up your acco                                                                                                    | ounts to use with Mail, Contact                                                                                                    | s, Calendar, Messages, and                                          |
| iCloud<br>iCloud Drive                                                                                                    |                                                                                                    |                                                                                                    |                                                                     |
| Google<br>Mail, Contact                                                                                                    | Micro                                                                                                    | osoft Exchange                                                                                                    |                                                                     |
|                                                                                                    | To get started, fill out the                                                                                                    | following information:                                                                                                    | е                                                                   |
|                                                                                                    | Name: Spid                                                                                                    | erman                                                                                                    |                                                                     |
|                                                                                                    | Email Address: Spid                                                                                                    | erman@jacksonville.edu                                                                                                    |                                                                     |
|                                                                                                    |                                                                                                    | Cance                                                                                                    | gn in                                                               |
|                                                                                                    |                                                                                                    |                                                                                                    |                                                                     |
|                                                                                                    |                                                                                                    | AVI                                                                                                    |                                                                     |
|                                                                                                    |                                                                                                    |                                                                                                    |                                                                     |
| ••• <                                                                                                    | > Internet Ac                                                                                                    | ccounts                                                                                                    | Q Search                                                            |
| • • • <<br>(internet Ac<br>other apps)                                                                                                    | counts sets up your acco                                                                                                    | c <b>counts</b><br>ounts to use with Mail, Contact                                                                                                    | Q Search<br>s, Calendar, Messages, and                              |
| Internet Ac<br>other apps                                                                                                    | counts sets up your acco                                                                                                    | ccounts<br>ounts to use with Mail, Contact                                                                                                    | Q Search<br>s, Calendar, Messages, and                              |
| <ul> <li>Internet Ac other apps</li> <li>iCloud Drive a</li> </ul>                                                                                               | Internet Ac                                                                                                    | ccounts<br>ounts to use with Mail, Contact                                                                                                    | Q Search<br>s, Calendar, Messages, and                              |
| <ul> <li>Internet Ac other apps</li> <li>iCloud Drive a</li> <li>iCloud Drive a</li> </ul>                                                                       | Internet Ac                                                                                                    | ccounts<br>ounts to use with Mail, Contact                                                                                                    | Q Search<br>s, Calendar, Messages, and                              |
| <ul> <li>Internet Ac other apps</li> <li>iCloud icloud Drive a</li> <li>iCloud Drive a</li> <li>Sign in t Your em</li> </ul>                                     | internet Ac<br>counts sets up your acco<br>and 10 more<br>Micro<br>to your Exchange accou                                        | ccounts<br>ounts to use with Mail, Contact<br>Contemporation<br>Contemporation<br>Contemporat | Q Search<br>s, Calendar, Messages, and                              |
| <ul> <li>Internet Ac other apps</li> <li>iCloud Drive a</li> <li>iCloud Drive a</li> <li>Sign in the Your em informat</li> </ul>                                 | internet Ac<br>counts sets up your acco<br>and 10 more<br>Micro<br>to your Exchange accou<br>ail address will be sent to<br>ion. | ecounts<br>ounts to use with Mail, Contact<br><b>Director</b><br>osoft Exchange<br>Int using Microsoft?<br>Microsoft to discover your Exc                                                                                                    | Q Search<br>s, Calendar, Messages, and                              |
| <ul> <li>Internet Ac other apps</li> <li>iCloud icloud Drive a</li> <li>iCloud Drive a</li> <li>Sign in t</li> <li>Your em informat</li> <li>Candomic</li> </ul> | internet Ad<br>counts sets up your acco<br>and 10 more<br>Micro<br>to your Exchange accou<br>ail address will be sent to<br>ion. | ccounts<br>ounts to use with Mail, Contact<br>Cosoft Exchange<br>Int using Microsoft?<br>Microsoft to discover your Exconfigure Manua                                                                                                    | C Search<br>s, Calendar, Messages, and<br>change account<br>Sign In |

|                                                                                                    | /          |          |
|----------------------------------------------------------------------------------------------------|------------|----------|
| • • • < > iiii Internet Accounts                                                                                                    | Q Search   |          |
| <ul> <li>Intention</li> <li>Intention</li></ul> | LLE<br>ITY | ges, and |
| Sign in with your JU Credentials Spiderman Password                                                                                                    |            |          |
| Forgot Password   Need Help?                                                                                                    |            | ?        |
| MyJU Portal Jacksonville University IT HelpDesk<br>ay less again. Join for Ff                                                                                                    |            |          |
| Yesterday                                                                                                    |            |          |

It will then prompt you to the JU portal where you will sign in as you normally would using your JU credentials, your username and password (not the full email address). Press "sing in" once you will out the information. After signing in to the portal, you will be shown this screen. Press "done" and your JU outlook will now be successfully added to your Mac Mail app.

|                           | > Internet Accou                    | unts                                      |               |
|---------------------------|-------------------------------------|-------------------------------------------|---------------|
| Internet Ac<br>other apps |                                     |                                           | Messages, and |
| iCloud<br>iCloud Drive    | Microso<br>Select the apps you want | oft Exchange<br>to use with this account: |               |
| Google<br>Mail, Contact   | 🗹 🖂 Mail                            |                                           |               |
|                           | Contacts                            |                                           |               |
|                           | Calendars                           |                                           |               |
|                           | ✓ ■ Reminders                       |                                           |               |
|                           | ✓ Notes                             |                                           |               |
|                           | Cancel                              | Back Done                                 |               |
|                           |                                     | Auu Other Accor                           | unt           |
|                           |                                     |                                           |               |